#### **COMPREHENSIVE SERVICES**

We offer competitive repair and calibration services, as well as easily accessible documentation and free downloadable resources.

#### SELL YOUR SURPLUS

**OBSOLETE NI HARDWARE IN STOCK & READY TO SHIP** 

We stock New, New Surplus, Refurbished, and Reconditioned NI Hardware.

APEX WAVES

**Bridging the gap** between the manufacturer and your legacy test system.

1-800-915-6216
 www.apexwaves.com
 sales@apexwaves.com

 $\bigtriangledown$ 

All trademarks, brands, and brand names are the property of their respective owners.

Request a Quote CLICK HERE VXI-SC-1000

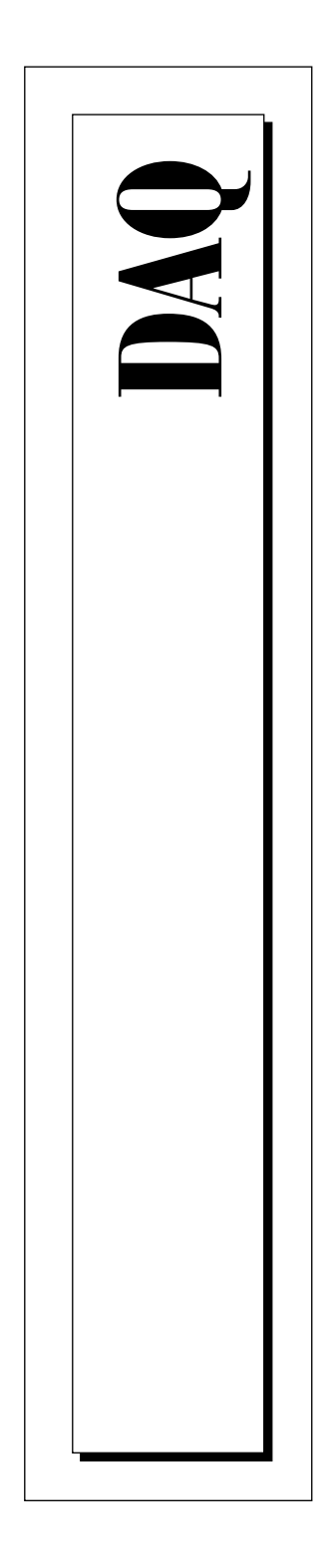

# VXI-SC-1102 User Manual

32-Channel Multiplexer Amplifier Module

February 1997 Edition Part Number 321385A-01

© Copyright 1997 National Instruments Corporation. All Rights Reserved.

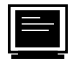

#### **Internet Support**

support@natinst.com
E-mail: info@natinst.com
FTP Site: ftp.natinst.com
Web Address: http://www.natinst.com

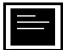

#### Bulletin Board Support

BBS United States: (512) 794-5422 BBS United Kingdom: 01635 551422 BBS France: 01 48 65 15 59

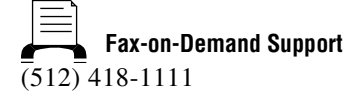

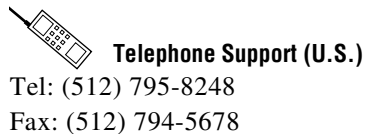

#### International Offices

Australia 03 9879 5166, Austria 0662 45 79 90 0, Belgium 02 757 00 20, Canada (Ontario) 905 785 0085, Canada (Québec) 514 694 8521, Denmark 45 76 26 00, Finland 09 527 2321, France 01 48 14 24 24, Germany 089 741 31 30, Hong Kong 2645 3186, Israel 03 5734815, Italy 02 413091, Japan 03 5472 2970, Korea 02 596 7456, Mexico 5 520 2635, Netherlands 0348 433466, Norway 32 84 84 00, Singapore 2265886, Spain 91 640 0085, Sweden 08 730 49 70, Switzerland 056 200 51 51, Taiwan 02 377 1200, U.K. 01635 523545

#### **National Instruments Corporate Headquarters**

6504 Bridge Point Parkway Austin, TX 78730-5039 Tel: (512) 794-0100

# **Important Information**

#### Warranty

The VXI-SC-1102 is warranted against defects in materials and workmanship for a period of one year from the date of shipment, as evidenced by receipts or other documentation. National Instruments will, at its option, repair or replace equipment that proves to be defective during the warranty period. This warranty includes parts and labor.

The media on which you receive National Instruments software are warranted not to fail to execute programming instructions, due to defects in materials and workmanship, for a period of 90 days from date of shipment, as evidenced by receipts or other documentation. National Instruments will, at its option, repair or replace software media that do not execute programming instructions if National Instruments receives notice of such defects during the warranty period. National Instruments does not warrant that the operation of the software shall be uninterrupted or error free.

A Return Material Authorization (RMA) number must be obtained from the factory and clearly marked on the outside of the package before any equipment will be accepted for warranty work. National Instruments will pay the shipping costs of returning to the owner parts which are covered by warranty.

National Instruments believes that the information in this manual is accurate. The document has been carefully reviewed for technical accuracy. In the event that technical or typographical errors exist, National Instruments reserves the right to make changes to subsequent editions of this document without prior notice to holders of this edition. The reader should consult National Instruments if errors are suspected. In no event shall National Instruments be liable for any damages arising out of or related to this document or the information contained in it.

EXCEPT AS SPECIFIED HEREIN, NATIONAL INSTRUMENTS MAKES NO WARRANTIES, EXPRESS OR IMPLIED, AND SPECIFICALLY DISCLAIMS ANY WARRANTY OF MERCHANTABILITY OR FITNESS FOR A PARTICULAR PURPOSE. CUSTOMER'S RIGHT TO RECOVER DAMAGES CAUSED BY FAULT OR NEGLIGENCE ON THE PART OF NATIONAL INSTRUMENTS SHALL BE LIMITED TO THE AMOUNT THERETOFORE PAID BY THE CUSTOMER. NATIONAL INSTRUMENTS WILL NOT BE LIABLE FOR DAMAGES RESULTING FROM LOSS OF DATA, PROFITS, USE OF PRODUCTS, OR INCIDENTAL OR CONSEQUENTIAL DAMAGES, EVEN IF ADVISED OF THE POSSIBILITY THEREOF. This limitation of the liability of National Instruments will apply regardless of the form of action, whether in contract or tort, including negligence. Any action against National Instruments must be brought within one year after the cause of action accrues. National Instruments shall not be liable for any delay in performance due to causes beyond its reasonable control. The warranty provided herein does not cover damages, defects, malfunctions, or service failures caused by owner's failure to follow the National Instruments instillation, operation, or maintenance instructions; owner's modification of the product; owner's abuse, misuse, or negligent acts; and power failure or surges, fire, flood, accident, actions of third parties, or other events outside reasonable control.

#### Copyright

Under the copyright laws, this publication may not be reproduced or transmitted in any form, electronic or mechanical, including photocopying, recording, storing in an information retrieval system, or translating, in whole or in part, without the prior written consent of National Instruments Corporation.

#### Trademarks

LabVIEW<sup>®</sup>, NI-DAQ<sup>®</sup>, RTSI<sup>®</sup>, ComponentWorks<sup>TM</sup>, CVI<sup>TM</sup>, Measure<sup>TM</sup>, SCXI<sup>TM</sup>, and VirtualBench<sup>TM</sup> are trademarks of National Instruments Corporation.

Product and company names listed are trademarks or trade names of their respective companies.

#### WARNING REGARDING MEDICAL AND CLINICAL USE OF NATIONAL INSTRUMENTS PRODUCTS

National Instruments products are not designed with components and testing intended to ensure a level of reliability suitable for use in treatment and diagnosis of humans. Applications of National Instruments products involving medical or clinical treatment can create a potential for accidental injury caused by product failure, or by errors on the part of the user or application designer. Any use or application of National Instruments products for or involving medical or clinical treatment must be performed by properly trained and qualified medical personnel, and all traditional medical safeguards, equipment, and procedures that are appropriate in the particular situation to prevent serious injury or death should always continue to be used when National Instruments products are being used. National Instruments products are NOT intended to be a substitute for any form of established process, procedure, or equipment used to monitor or safeguard human health and safety in medical or clinical treatment.

### **About This Manual**

| Organization of This Manual        | . ix |
|------------------------------------|------|
| Conventions Used in This Manual    | . x  |
| National Instruments Documentation | . xi |
| Customer Communication             | . xi |
|                                    | . лі |

### Chapter 1 Introduction

| About the VXI-SC-1102                     | 1-2 |
|-------------------------------------------|-----|
| What You Need to Get Started              | 1-3 |
| Software Programming Choices              | 1-3 |
| National Instruments Application Software | 1-3 |
| NI-DAQ Driver Software                    | 1-4 |
| VXIplug&play Instrument Driver            | 1-5 |
| Optional Equipment                        | 1-6 |
| Unpacking                                 | 1-6 |

### Chapter 2 Installation

| Current-Loop Receivers   | 2-3 |
|--------------------------|-----|
| Installing Your Hardware | 2-4 |

### Chapter 3 Signal Connections

| Front Connector                  |  |
|----------------------------------|--|
| Signal Descriptions              |  |
| Channel Input Signal Connections |  |
| Ground-Referencing Your Signals  |  |
| Cold-Junction Sensor Connection  |  |

### Chapter 4 Theory of Operation

| Functional Overview       |  |
|---------------------------|--|
| VXIbus Interface          |  |
| Digital Control Circuitry |  |
| Analog Circuitry          |  |
| Analog Input Channels     |  |
| Analog Output             |  |

### Chapter 5 Calibration

| Calibration Equipment Requirements | 5-1 |
|------------------------------------|-----|
| Gain and Offset Calibration        | 5-2 |
| Sample Program for Calibration     | 5-4 |

### Appendix A Specifications

### Appendix B Customer Communication

### Glossary

### Index

### Figures

| Figure 1-1.<br>Figure 1-2. | VXI Signal Conditioning System<br>The Relationship between the Programming Environment, Your | 1-1 |
|----------------------------|----------------------------------------------------------------------------------------------|-----|
|                            | Instrument Driver, and Your VXI-DAQ Hardware                                                 | 1-5 |
| Figure 2-1.                | VXI-SC-1102 Parts Locator Diagram                                                            | 2-2 |
| Figure 2-2.                | Bent and Trimmed Resistor                                                                    | 2-3 |
| Figure 3-1.                | VXI-SC-1102 Front Connector Pin Assignments                                                  | 3-2 |
| Figure 3-2.                | Ground-Referenced Signal Connection                                                          | 3-5 |
| Figure 3-3.                | Floating Signal Connection Referenced to Chassis Ground                                      | 3-6 |

| Figure 4-1. | VXI-SC-1102 Block Diagram4-1            |
|-------------|-----------------------------------------|
| Figure 5-1. | Analog Bus Receptacle Pin Assignment5-2 |
| Tables      |                                         |
| Table 3-1.  | Front Connector Signal Descriptions     |

This manual describes the electrical and mechanical aspects of the VXI-SC-1102 and contains information concerning its installation and operation. The VXI-SC-1102 is a signal conditioning submodule in the VXI-data acquisition (VXI-DAQ) line of National Instruments products. The VXI-SC-1102 is designed for signal conditioning of thermocouples, volt and millivolt sources, and 4 to 20 mA sources or 0 to 20 mA process-current sources. The VXI-SC-1102 has 32 differential analog input channels and one cold-junction sensor channel.

## **Organization of This Manual**

The VXI-SC-1102 User Manual is organized as follows:

- Chapter 1, *Introduction*, describes the VXI-SC-1102, lists what you need to get started, optional software and optional equipment, and explains how to unpack the VXI-SC-1102.
- Chapter 2, *Installation*, describes how to install current-loop receivers on your VXI-SC-1102 and gives information about installing your VXI-SC-1102 submodule into the VXI-SC-1000 carrier module.
- Chapter 3, *Signal Connections*, describes the input signal connections to the VXI-SC-1102 submodule via the front connector.
- Chapter 4, *Theory of Operation*, contains a functional overview of the VXI-SC-1102 and explains the operation of each functional unit.
- Chapter 5, *Calibration*, discusses the calibration procedures for the VXI-SC-1102.
- Appendix A, *Specifications*, lists the specifications for the VXI-SC-1102.
- Appendix B, *Customer Communication*, contains forms you can use to request help from National Instruments or to comment on our products.

- The *Glossary* contains an alphabetical list and description of terms used in this manual, including abbreviations, acronyms, metric prefixes, mnemonics, symbols, and general data acquisition terms.
- The *Index* contains an alphabetical list of key terms and topics in this manual, including the page where you can find each one.

### **Conventions Used in This Manual**

|                  | The following conventions are used in this manual.                                                                                                    |
|------------------|----------------------------------------------------------------------------------------------------|
| < >              | Angle brackets containing numbers separated by an ellipsis represent a range of values associated with a port, bit, or signal name (for example, ACH<07> stands for the signals ACH0 through ACH7).                                                                                                    |
| bold italic      | Bold italic text denotes a note, caution, or warning.                                                                                                    |
| italic           | Italic text denotes emphasis, a cross reference, or an introduction to a key concept.                                                                                                    |
| monospace        | Denotes text or characters that are to be literally input from the<br>keyboard, sections of code, programming examples, and syntax<br>examples. This font is also used for the proper names of disk drives,<br>paths, directories, programs, subprograms, subroutines, device names,<br>functions, variables, filenames, and extensions, and for statements and<br>comments taken from program code. |
| PC               | Refers to the IBM PC/XT, the IBM PC AT, and compatible computers.                                                                                                    |
| VXI-MIO module   | Refers to any of the National Instruments VXI-MIO Series of plug-in data acquisition boards.                                                                                                    |
| carrier module   | Refers to the VXI-SC-1000, which plugs directly into a VXI slot and on which VXI-SC submodules are installed.                                                                                                    |
| VXI-SC submodule | Refers to VXI signal conditioning hardware that installs onto the carrier module.                                                                                                    |
|                  | Abbreviations, acronyms, metric prefixes, mnemonics, symbols, and terms are listed in the <i>Glossary</i> .                                                                                                    |

## **National Instruments Documentation**

The VXI-SC-1102 User Manual is one piece of the documentation set for your VXI-DAQ system. You could have any of several types of documents, depending on the hardware and software in your system. Use the different types of documents you have as follows:

- Your VXI-DAQ hardware user manuals—These manuals have detailed information about the VXI-DAQ hardware that plugs into or is connected to your VXIbus chassis. Use these manuals for hardware installation and configuration instructions, specification information about your VXI-DAQ hardware, and application hints.
- Software documentation—You may have both application software and driver software documentation. National Instruments application software includes ComponentWorks, LabVIEW, LabWindows®/CVI, Measure, and VirtualBench. National Instruments driver software includes NI-DAQ and VXI*plug&play* instrument drivers. After you set up your hardware system, use either your application or driver software documentation to help you write your application. If you have a large, complicated system, it is worthwhile to look through the software documentation before you configure your hardware.
- Accessory installation guides or manuals—If you are using accessory products, read the terminal block and cable assembly installation guides or accessory board user manuals. They explain how to physically connect the relevant pieces of the system. Consult these guides when you are making your connections.

# **Customer Communication**

National Instruments wants to receive your comments on our products and manuals. We are interested in the applications you develop with our products, and we want to help if you have problems with them. To make it easy for you to contact us, this manual contains comment and configuration forms for you to complete. These forms are in Appendix B, *Customer Communication*, at the end of this manual.

# Introduction

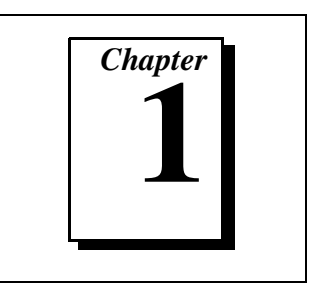

This chapter describes the VXI-SC-1102, lists what you need to get started, optional software and optional equipment, and explains how to unpack the VXI-SC-1102.

The VXI-SC-1102 is part of the VXI signal conditioning system, which consists of a carrier module and one or more VXI signal conditioning submodules or filler panels as shown in Figure 1-1.

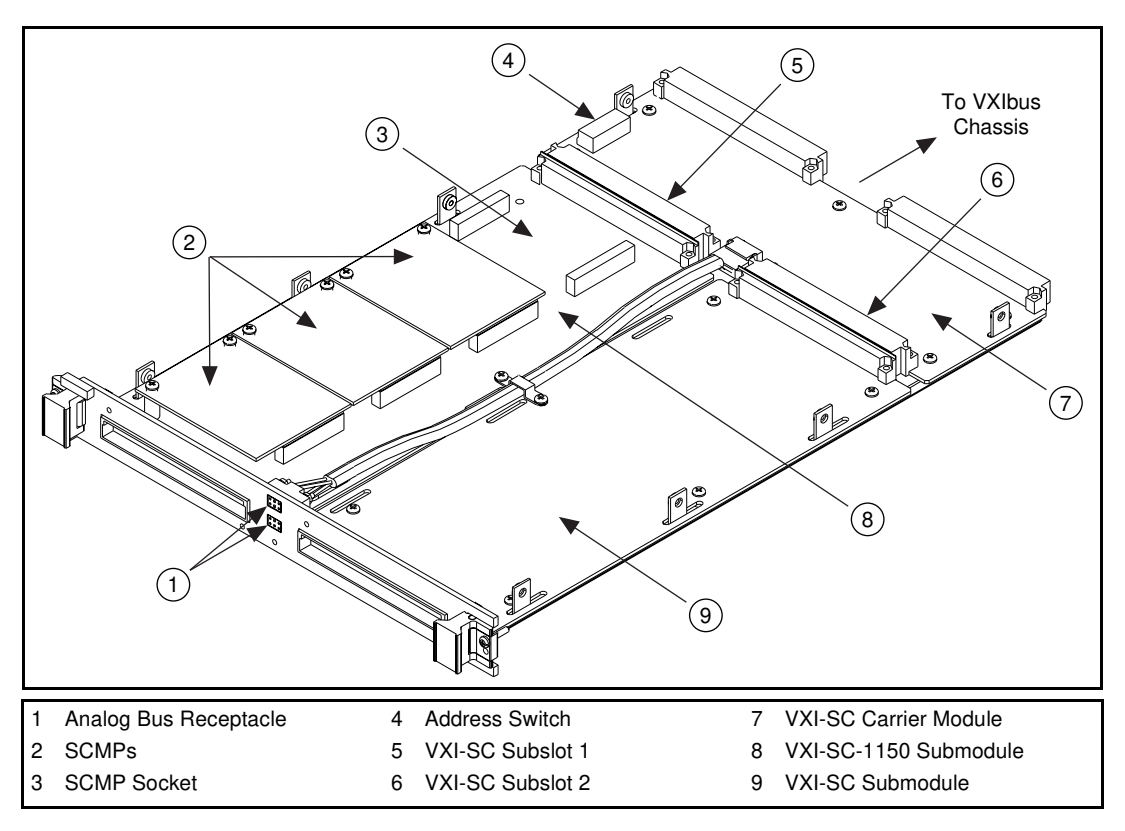

Figure 1-1. VXI Signal Conditioning System

The VXI-SC-1000 is a carrier module that installs into a slot in a VXIbus chassis and is populated with one or two submodules. The VXI-SC-1102 is a submodule that installs into VXI-SC subslots on a VXI-SC-1000 carrier module.

Your VXI-SC-1000 carrier module is shipped with a filler panel installed in one of the submodule sites. This filler panel is necessary for the attachment of the front panel, so you should leave it in place until you are ready to install a VXI-SC submodule.

## About the VXI-SC-1102

The VXI-SC-1102 is a submodule for the signal conditioning of thermocouples, low-bandwidth volt and millivolt sources, 4 to 20 mA current sources, and 0 to 20 mA process-current sources. The VXI-SC-1102 has 32 differential analog input channels and one cold-junction sensor channel. On each channel, the VXI-SC-1102 has a three-pole lowpass filter with a 2 Hz cutoff frequency to reject 60 Hz noise. Each channel also has an amplifier with a selectable gain of 1 or 100. You can multiplex the VXI-SC-1102 inputs to a single output, which drives a single VXI-MIO board channel.

The VXI-SC-1102 operates with full functionality with National Instruments VXI-MIO modules. You can multiplex several VXI-SC-1102 submodules and other VXI signal conditioning submodules into a single channel on the VXI-MIO module, greatly increasing the number of analog input signals that you can digitize.

You can also use National Instruments terminal blocks, which have screw terminals to which you attach the input signals for the VXI-SC-1102. In addition, some of these terminal blocks have a temperature sensor for thermocouple cold-junction compensation (CJC). The VXI-SC-1102 multiplexes this cold-junction sensor with the 32 input channels during a hardware scan. A National Instruments isothermal terminal block is recommended for thermocouple applications.

Detailed specifications of the VXI-SC-1102 are listed in Appendix A, *Specifications*.

## What You Need to Get Started

To set up and use your VXI-SC-1102, you will need the following items:

- □ VXI-SC-1102 submodule
- □ VXI-SC-1102 User Manual
- □ VXI-SC-1000 carrier module and documentation
- □ VXI-MIO module and documentation
- One of the following software packages and documentation:

ComponentWorks LabVIEW for Windows LabWindows/CVI for Windows NI-DAQ for PC compatibles VirtualBench VXI*plug&play* instrument driver

□ Your VXIbus system

### **Software Programming Choices**

There are several options to choose from when programming your National Instruments VXI-DAQ hardware. You can use LabVIEW, LabWindows/CVI, ComponentWorks, VirtualBench, or other application development environments with either NI-DAQ or the VXI*plug&play* instrument driver. Both NI-DAQ and the VXI*plug&play* instrument driver access the VXI-DAQ hardware through the VISA driver software.

### **National Instruments Application Software**

LabVIEW features interactive graphics, a state-of-the-art user interface, and a powerful graphical programming language. The LabVIEW Data Acquisition VI Library, a series of VIs for using LabVIEW with National Instruments DAQ hardware, is included with LabVIEW. The LabVIEW Data Acquisition VI Library is functionally equivalent to the NI-DAQ software. LabWindows/CVI features interactive graphics, a state-of-the-art user interface, and uses the ANSI standard C programming language. The LabWindows/CVI Data Acquisition Library, a series of functions for using LabWindows/CVI with National Instruments DAQ hardware, is included with the NI-DAQ software kit. The LabWindows/CVI Data Acquisition Library is functionally equivalent to the NI-DAQ software.

ComponentWorks contains tools for data acquisition and instrument control built on NI-DAQ driver software. ComponentWorks provides a higher-level programming interface for building virtual instruments through standard OLE controls and DLLs. With ComponentWorks, you can use all of the configuration tools, resource management utilities, and interactive control utilities included with NI-DAQ.

VirtualBench features VIs that combine DAQ products, software, and your computer to create a standalone instrument with the added benefit of the processing, display, and storage capabilities of your computer. VirtualBench instruments load and save waveform data to disk in the same forms that can be used in popular spreadsheet programs and word processors.

Using LabVIEW, LabWindows/CVI, ComponentWorks, or VirtualBench software will greatly reduce the development time for your data acquisition and control application.

#### **NI-DAQ Driver Software**

The NI-DAQ driver software is included at no charge with all National Instruments DAQ hardware. NI-DAQ is not packaged with accessory products. NI-DAQ has an extensive library of functions that you can call from your application programming environment. These functions include routines for analog input (A/D conversion), buffered data acquisition (high-speed A/D conversion), analog output (D/A conversion), waveform generation, digital I/O, counter/timer operations, SCXI, RTSI, self-calibration, messaging, and acquiring data to extended memory.

NI-DAQ has both high-level DAQ I/O functions for maximum ease of use and low-level DAQ I/O functions for maximum flexibility and performance. Examples of high-level functions are streaming data to disk or acquiring a certain number of data points. An example of a low-level function is writing directly to registers on the DAQ device. NI-DAQ does not sacrifice the performance of National Instruments DAQ devices because it lets multiple devices operate at their peak performance.

NI-DAQ maintains a consistent software interface among its different versions so that you can change platforms with minimal modifications to your code.

#### VXIplug&play Instrument Driver

National Instruments distributes VXI*plug&play* instrument drivers free of charge. VXI*plug&play* instrument drivers are one level above the NI-DAQ device driver and contain high-level software functions whose architecture is specified by the VXI*plug&play* Systems Alliance. The VXI*plug&play* standards increase interoperability with other vendors, and ensure that drivers are designed and presented in a consistent fashion that facilitates ease of use. Refer to Figure 1-2 to see the relationship between your software components.

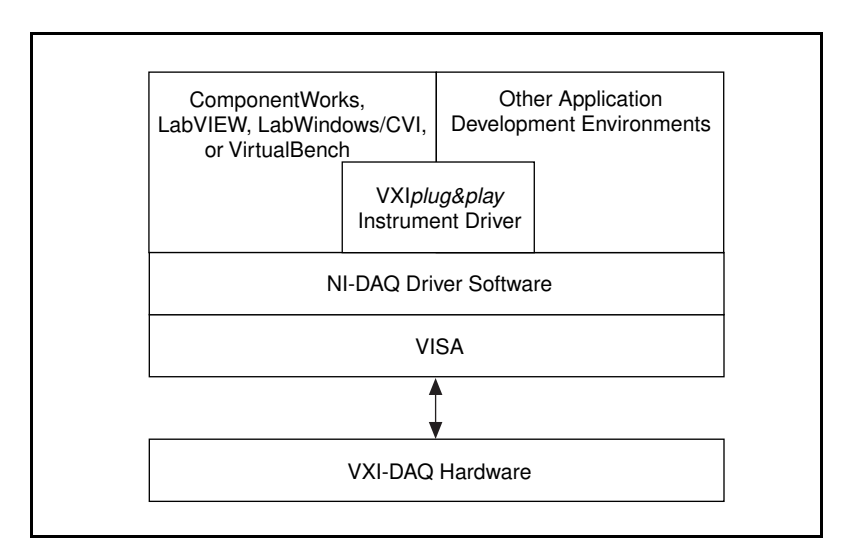

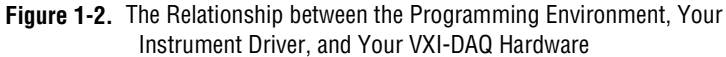

## **Optional Equipment**

National Instruments offers a variety of products to use with your VXI-SC-1102 module, as follows:

- Terminal blocks and 96-pin cables that allow you to attach input signals to your submodule
- SCXI Process Current Resistor Kit

For more specific information about these products, refer to your National Instruments catalogue or call the office nearest you.

### Unpacking

Your VXI-SC-1102 submodule is shipped in an antistatic package to prevent electrostatic damage to the submodule. Electrostatic discharge can damage several components on the submodule. To avoid such damage in handling the submodule, take the following precautions.

- Ground yourself via a grounding strap or by holding a grounded object.
- Touch the antistatic package to a metal part of your VXIbus chassis before removing the submodule from the package.
- Remove the submodule from the package and inspect the submodule for loose components or any other sign of damage. Notify National Instruments if the module appears damaged in any way. *Do not* install a damaged submodule into your VXIbus chassis.
- *Never* touch the exposed pins of connectors.

# Installation

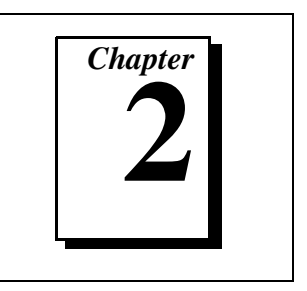

This chapter describes how to install current-loop receivers on your VXI-SC-1102 and gives information about installing your VXI-SC-1102 submodule into the VXI-SC-1000 carrier module.

Refer to Figure 2-1, *VXI-SC-1102 Parts Locator Diagram*, for information as you read the instructions in this chapter.

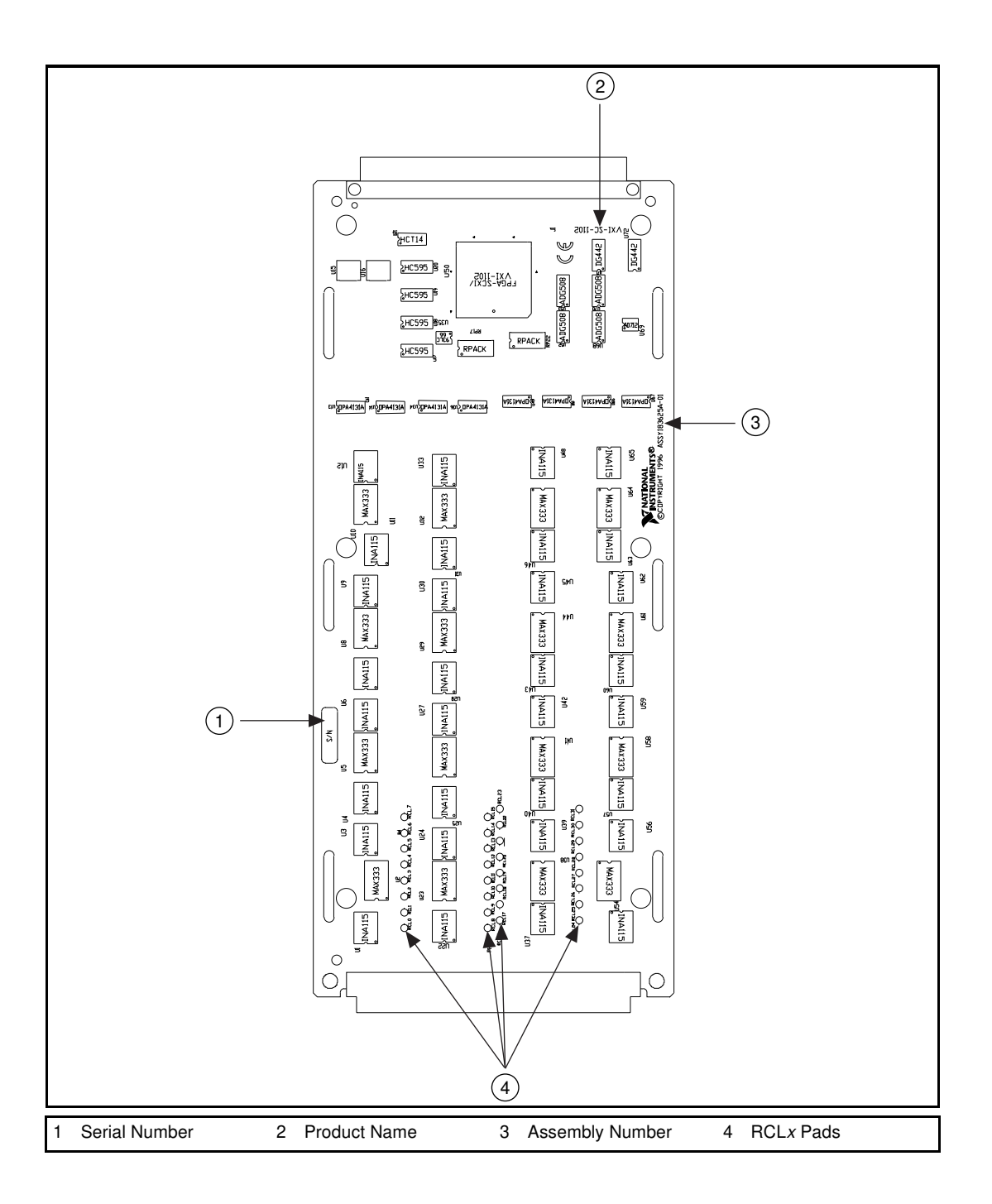

## **Current-Loop Receivers**

The VXI-SC-1102 has pads for transforming individual channels to current-to-voltage converters. National Instruments offers an SCXI Process Current Resistor Kit of four 249  $\Omega$ , 0.1%, 5 ppm, 1/4 W resistors. The reference designators for the current loop resistors have the following format: for input channel *x*, the resistor is RCL*x*. For example, the resistor for channel 28 is RCL28.

# Warning: Before installing the resistors in your submodule, make sure that there are no signals connected to your submodule front connector.

Install the resistors by performing the following steps:

- 1. Follow the instructions in the *VXI-SC-1000 Carrier Module Installation Guide* to remove the VXI-SC-1102 submodule from the carrier assembly.
- 2. Bend and trim the resistor lead as shown in Figure 2-2. Be sure that the resistor does not extend more than 0.65 in. above the surface of the circuit board.

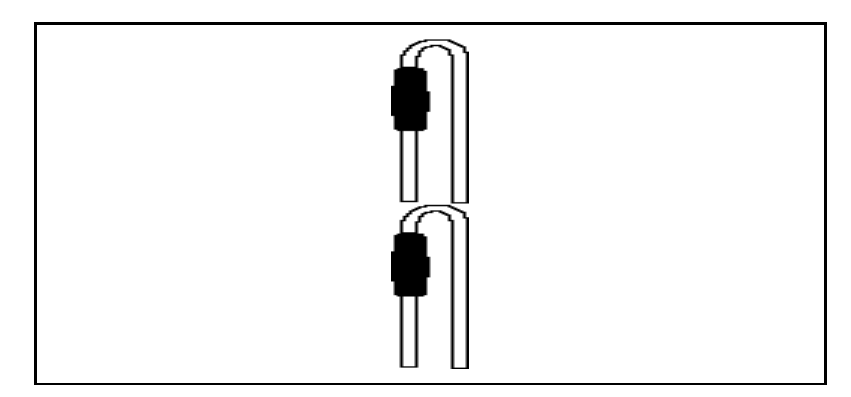

Figure 2-2. Bent and Trimmed Resistor

- 3. Insert the resistor into the appropriate pad, labeled RCL*x*.
- 4. Solder the leads to the pad on the bottom side of the module.
- 5. Follow the instructions in the *VXI-SC-1000 Carrier Module Installation Guide* to replace the VXI-SC-1102 submodule in the carrier assembly.

## **Installing Your Hardware**

Follow the instructions in the *VXI-SC-1000 Carrier Module Installation Guide* to replace the VXI-SC-1102 submodule and to install the assembled VXI-SC carrier module in the VXIbus chassis.

# **Signal Connections**

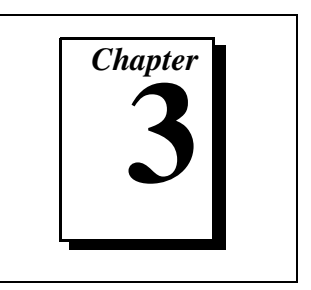

This chapter describes the analog input signal connections to the VXI-SC-1102 submodule via the front connector.

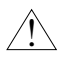

**Caution:** Static electricity is a major cause of component failure. To prevent damage to the electrical components in the module, observe antistatic techniques whenever removing a module from the chassis or whenever working on a module.

### **Front Connector**

Figure 3-1 shows the pin assignments for the VXI-SC-1102 front connector.

|          | А  |       | В  |       | С  |  |
|----------|----|-------|----|-------|----|--|
| CGND     | 32 | CH0-  | 32 | CH0+  | 32 |  |
| NC       | 31 | CH1-  | 31 | CH1+  | 31 |  |
| NC       | 30 | CH2-  | 30 | CH2+  | 30 |  |
| NC       | 29 | CH3-  | 29 | CH3+  | 29 |  |
| NC       | 28 | CH4-  | 28 | CH4+  | 28 |  |
| NC       | 27 | CH5-  | 27 | CH5+  | 27 |  |
| NC       | 26 | CH6-  | 26 | CH6+  | 26 |  |
| NC       | 25 | CH7-  | 25 | CH7+  | 25 |  |
| CGND     | 24 | CH8-  | 24 | CH8+  | 24 |  |
| NC       | 23 | CH9-  | 23 | CH9+  | 23 |  |
| NC       | 22 | CH10- | 22 | CH10+ | 22 |  |
| NC       | 21 | CH11- | 21 | CH11+ | 21 |  |
| NC       | 20 | CH12- | 20 | CH12+ | 20 |  |
| NC       | 19 | CH13- | 19 | CH13+ | 19 |  |
| NC       | 18 | CH14- | 18 | CH14+ | 18 |  |
| NC       | 17 | CH15- | 17 | CH15+ | 17 |  |
| CGND     | 16 | CH16- | 16 | CH16+ | 16 |  |
| NC       | 15 | CH17- | 15 | CH17+ | 15 |  |
| NC       | 14 | CH18- | 14 | CH18+ | 14 |  |
| NC       | 13 | CH19- | 13 | CH19+ | 13 |  |
| NC       | 12 | CH20- | 12 | CH20+ | 12 |  |
| NC       | 11 | CH21- | 11 | CH21+ | 11 |  |
| NC       | 10 | CH22- | 10 | CH22+ | 10 |  |
| NC       | 9  | CH23- | 9  | CH23+ | 9  |  |
| NC       | 8  | CH24- | 8  | CH24+ | 8  |  |
| NC       | 7  | CH25- | 7  | CH25+ | 7  |  |
| NC       | 6  | CH26- | 6  | CH26+ | 6  |  |
| CGND     | 5  | CH27- | 5  | CH27+ | 5  |  |
| CJSENSOR | 4  | CH28- | 4  | CH28+ | 4  |  |
| CJSENSOR | 3  | CH29- | 3  | CH29+ | 3  |  |
| CGND     | 2  | CH30- | 2  | CH30+ | 2  |  |
| +5 V     | 1  | CH31- | 1  | CH31+ | 1  |  |
|          |    |       |    |       |    |  |

Figure 3-1. VXI-SC-1102 Front Connector Pin Assignments

### **Signal Descriptions**

| Pin                      | Signal Name              | Description                                                                                                 |
|--------------------------|--------------------------|----------------------------------------------------------------------------------------------------|
| A1                       | +5 V                     | +5 VDC Source—Powers the<br>temperature sensor on the terminal<br>block. 0.2 mA of source not<br>protected. |
| A2, A5, A16,<br>A24, A32 | CGND                     | Chassis Ground—Tied to the VXIbus chassis.                                                                  |
| A3, A4                   | CJSENSOR                 | Cold-Junction Temperature<br>Sensor Input—Connects to the<br>temperature sensor of the terminal<br>block.   |
| B1-B32                   | CH31-<br>through<br>CH0- | Negative Input Channels 31–0<br>—Negative side of differential<br>input channels.                           |
| C1–C32                   | CH31+<br>through<br>CH0+ | Positive Input Channels 31–0<br>—Positive side of differential<br>input channels.                           |
| All other pins are r     | not connected.           |                                                                                                    |

Table 3-1. Front Connector Signal Descriptions

#### **Channel Input Signal Connections**

The signal terminals for the positive input channels are located in column C of the connector. The signal terminal for each corresponding negative input channel is located in column B of the connector. Each input goes to a separate filter and amplifier that is multiplexed to the module output buffer. The terminal block temperature sensor output—connected to pins A3 and A4 (CJSENSOR)—is also filtered and multiplexed to the module output buffer.

The differential input signal range of a VXI-SC-1102 input channel is  $\pm 10$  V/G, where G is the gain selected on the VXI-SC-1102 input channel. This differential input range is the maximum measurable voltage difference between the positive and negative channel inputs. The common-mode input signal range of a VXI-SC-1102 input channel

is  $\pm 11$  V. This common-mode input range for either positive or negative channel input is the maximum input voltage (relative to CGND) that will result in a valid measurement. Each channel includes input protection circuitry to withstand the accidental application of voltages up to ±42 VAC peak or VDC.

Warning: Exceeding the input damage level (±42 VAC peak or VDC between input channels and chassis ground) can damage the VXI-SC-1102, the VXIbus, and the VXI-MIO module. National Instruments is NOT liable for any injuries resulting from such signal connections.

> Applying a voltage greater than  $\pm 42$  VAC peak or VDC to the VXI-SC-1102 is an electrical shock hazard. National Instruments is NOT liable for any damages or injuries resulting from such voltage application.

Note: Exceeding the differential or common-mode input channel ranges results in a distorted signal measurement.

### Ground-Referencing Your Signals

Your input signals can be either ground-referenced, as shown in Figure 3-2, or floating, as shown in Figure 3-3. Before you connect your thermocouple or any other signal, determine whether it is floating or ground-referenced. If it is a floating signal, you must ground-reference the signal in one of two ways. You can connect the negative channel input to chassis ground as shown in Figure 3-3 or you can use the clamping resistors on a VXI-TB Series terminal block. The VXI-TB Series terminal block may also have a resistor pack for pulling up the positive inputs for open-thermocouple detection. Consult the terminal block installation guide for details.

Do not ground signals which are already ground-referenced; doing so will result in a ground loop, which adversely affects your measurement accuracy.

17

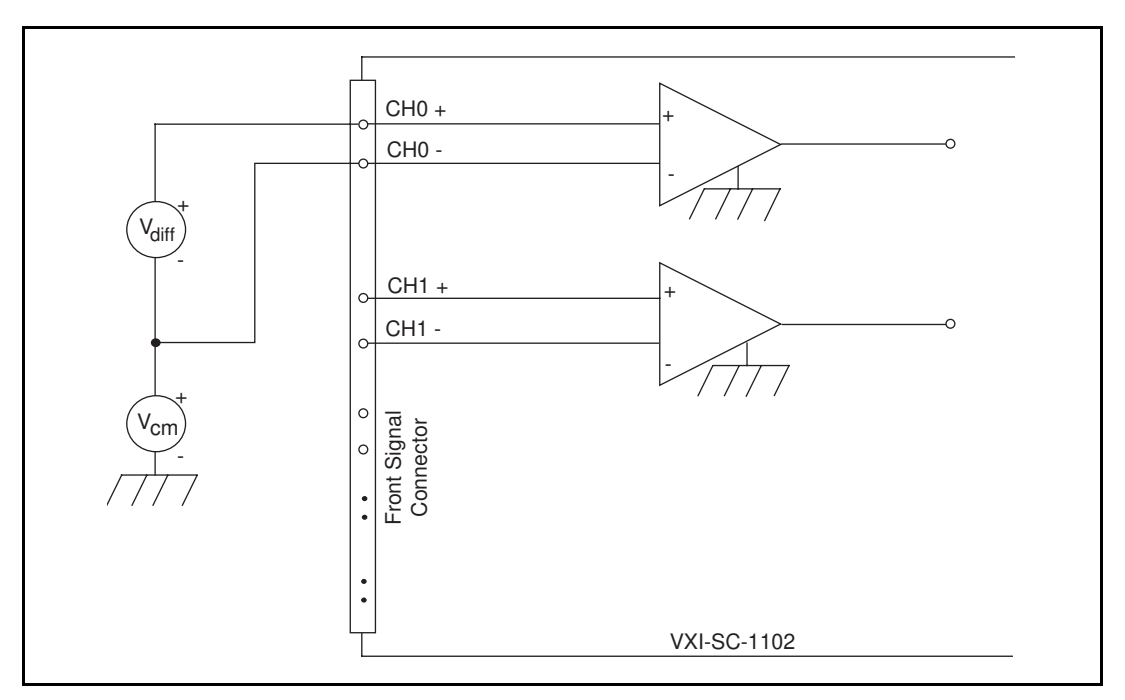

Figure 3-2. Ground-Referenced Signal Connection

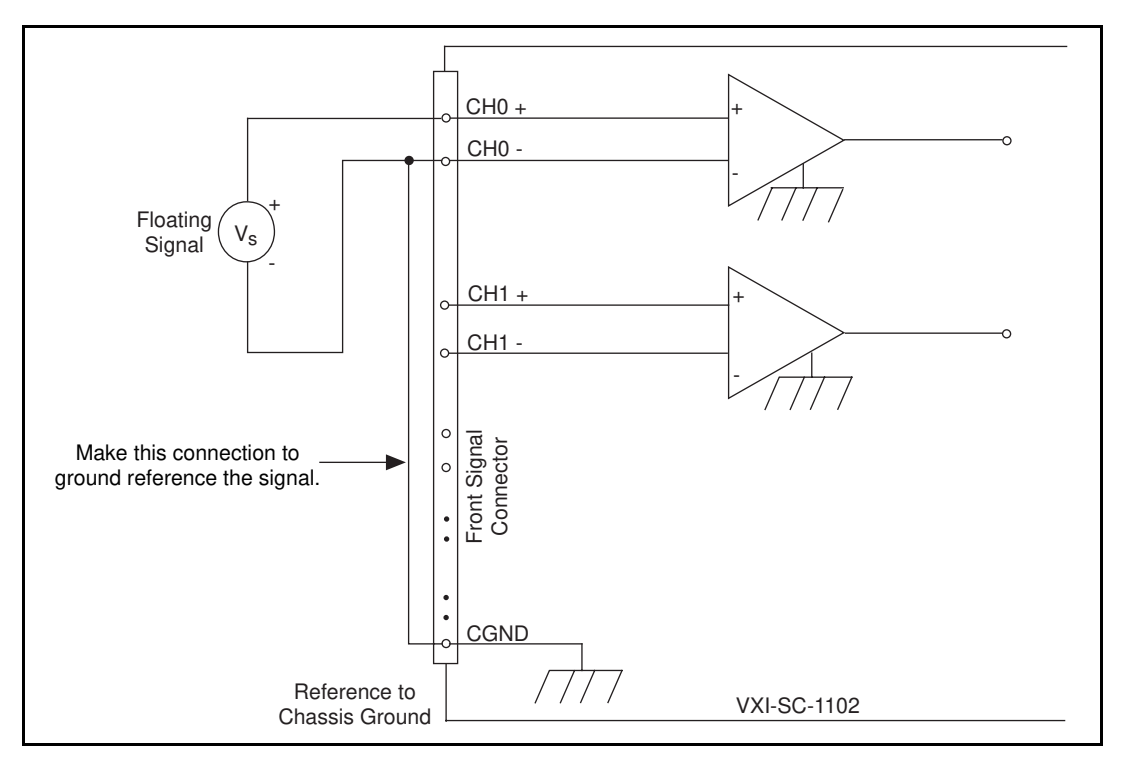

Figure 3-3. Floating Signal Connection Referenced to Chassis Ground

### **Cold-Junction Sensor Connection**

Pins A3 and A4 (CJSENSOR) connect the temperature sensor located on the National Instruments VXI-TB Series terminal block to the VXI-SC-1102. The CJSENSOR signal is measured relative to CGND. Pins A3 and A4 are connected within the VXI-SC-1102 so the position of the MTEMP/DTEMP switch on the VXI-TB Series terminal block *does not matter*. The input is overvoltage-protected to 15 VDC with the power on and off.

Warning: Exceeding the overvoltage protection on the CJSENSOR input can damage the VXI-SC-1102, the VXIbus, and the VXI-MIO board. National Instruments is NOT liable for any damages or injuries resulting from such signal connections.

# **Theory of Operation**

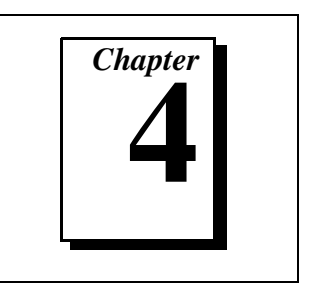

This chapter contains a functional overview of the VXI-SC-1102 and explains the operation of each functional unit.

## **Functional Overview**

The block diagram in Figure 4-1 illustrates the key functional components of the VXI-SC-1102.

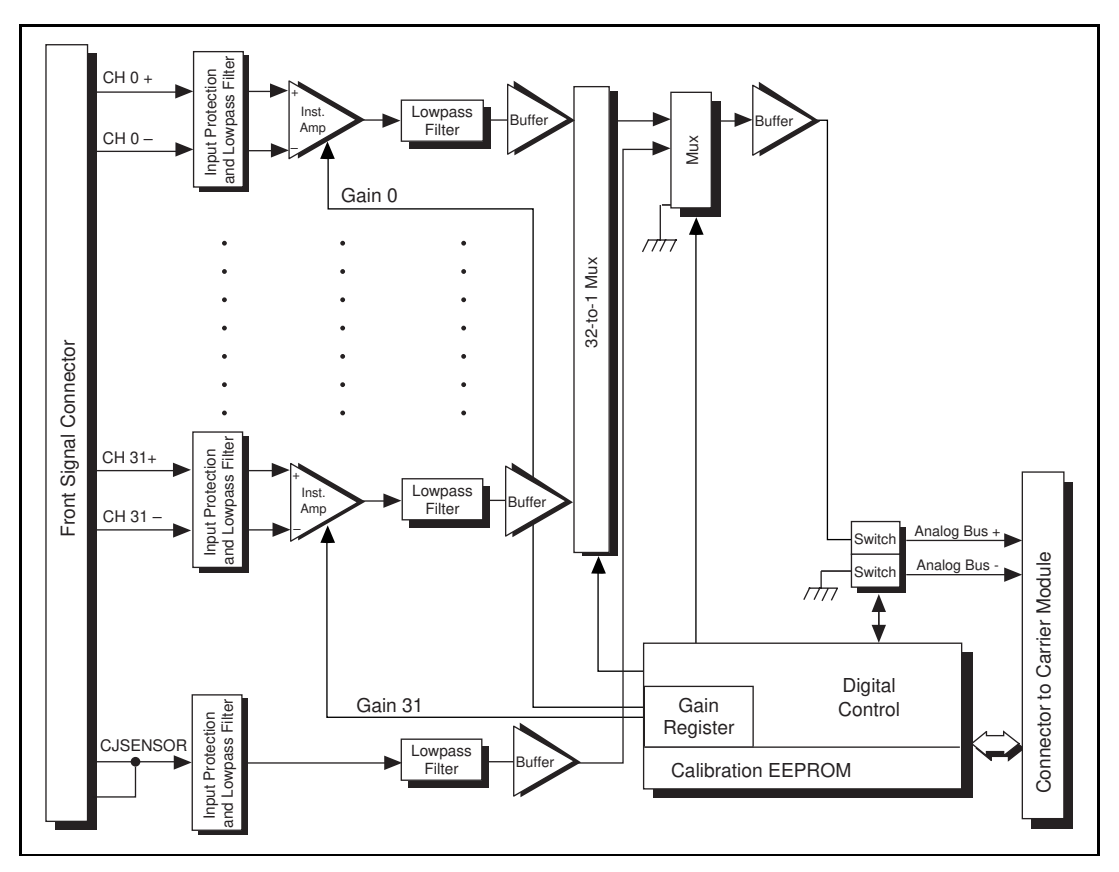

Figure 4-1. VXI-SC-1102 Block Diagram

The major components of the VXI-SC-1102 are as follows:

- VXIbus interface
- Digital control circuitry
- Analog circuitry

The VXI-SC-1102 consists of 32 multiplexed input channels, each with a software-programmable gain of 1 or 100. Each input channel has its own lowpass filter with a cutoff frequency of 2 Hz. The VXI-SC-1102 also has digital control circuitry for automatic control of channel scanning, temperature sensor selection, and gain selection.

### **VXIbus Interface**

The VXI-DAQ module controls the VXI-SC-1102 over the VXIbus. The VXI-SC-1000 carrier module serves as an interface from the VXI-SC-1102 to the VXIbus.

### **Digital Control Circuitry**

The digital control circuitry consists of the address handler and the following registers: Module ID, Configuration, Status, EEPROM, Gain, and Channel. The address handler controls which register is being addressed. The Module ID Register contains the module ID 42 decimal, a code unique to the VXI-SC-1102. The Configuration Register configures the VXI-SC-1102 for the desired scanning mode and connection to the rear signal connector. The Status Register indicates whether the input channels have settled after a change in the gains. The EEPROM Register is the address for interfacing with the submodule's EEPROM, which contains calibration information. The Gain Register selects between gains of 1 or 100 for each of the 32 channels. The Channel Register selects a channel for a single measurement or a start channel for a scan. Refer to *Software Programming Choices* in Chapter 1, *Introduction*, of this manual to learn about options for programming the control circuitry.

## Analog Circuitry

The analog circuitry per channel consists of a lowpass filter and an amplifier with a software-selectable gain of 1 or 100. The CJSENSOR channel also has a buffered lowpass filter but has no amplifier. The channels and CJSENSOR are multiplexed to a single output buffer.

#### **Analog Input Channels**

Each of the 32 analog input channels drives a separate amplifier with a programmable gain of 1 or 100. Then the signal passes through a three-pole lowpass filter with a cutoff frequency of 2 Hz.

**Note:** Because of the 2 Hz bandwidth of the input channels, you must wait approximately 3 s after changing the gains before the channels settle and you can take an accurate measurement. NI-DAQ automatically reads the Status Register to determine when the module output has settled.

> The temperature sensor consists of a thermistor located on a National Instruments VXI terminal block. The temperature sensor is for cold-junction compensation of thermocouples. The CJSENSOR channel also passes through a 2 Hz lowpass filter to reject unwanted noise. Along with the other 32 input channels, the CJSENSOR is multiplexed to the output buffer, where it can be read by the VXI-MIO module.

> For a measurement accuracy of 0.012% of full scale, the minimum scan interval is 3 µs. This is the smallest interval in which you can switch between analog channels on the submodule and still measure accurate voltages. The 3 µs scan interval gives you a maximum sampling rate of 333 kHz. Because each VXI-SC-1102 channel contains a 2 Hz lowpass filter, the 333 kHz sample rate allows you to sample multiple channels without undersampling any channel.

### **Analog Output**

The 32 input channels and the CJSENSOR are multiplexed into one output. This output is passed to the VXI-SC-1000 carrier module, where it is connected to the Analog Bus for measurement by a VXI-MIO module.

# Calibration

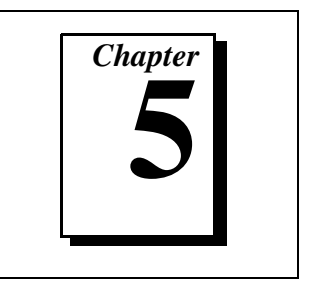

This chapter discusses the calibration procedures for the VXI-SC-1102.

Using the procedure described in this chapter, you will be able to calculate the gain error and voltage offset on a per channel per gain basis. You can store these constants in the onboard EEPROM for future use and for automatic calibration when you are using National Instruments software. The VXI-SC-1102 comes from the factory with factory-determined calibration constants in the EEPROM. However, National Instruments recommends that you recalibrate your VXI-SC-1102 at least once per year or when you operate the submodule outside the 20° to 30° C temperature range. If you are not using National Instruments software to store the calibration data in the EEPROM, refer to the *VXI-SC-1102 Register-Level Programmer Manual* for a more detailed description of the EEPROM.

In order to calibrate the VXI-SC-1102, you will need to apply precision voltages to the channel inputs and/or ground the channel inputs.

## **Calibration Equipment Requirements**

According to standard practice, the equipment you use to calibrate the VXI-SC-1102 should be 10 times as accurate as the VXI-SC-1102. Calibration equipment with four times the accuracy of the VXI-SC-1102 is generally considered acceptable. To calibrate the VXI-SC-1102, you need a voltmeter with the following specifications:

- Accuracy ±6 ppm standard reading ±15 ppm sufficient reading
- Range  $\pm 10 \text{ V}$
- Resolution 8.5 digits

A multiranging 8.5-digit digital multimeter (DMM) can perform the necessary calibrations.

To make sure that the DMM does not introduce an additional offset, you can determine the offset error of the DMM by shorting its leads together

and reading the measured value. This value, the DMM offset, must be subtracted from all subsequent measurements.

Measure the submodule's output at the analog bus receptacle (see Figure 1-1 for the location of this receptacle). Refer to Figure 5-1 to connect the positive DMM input to MUX+ and the negative DMM input to MUX-.

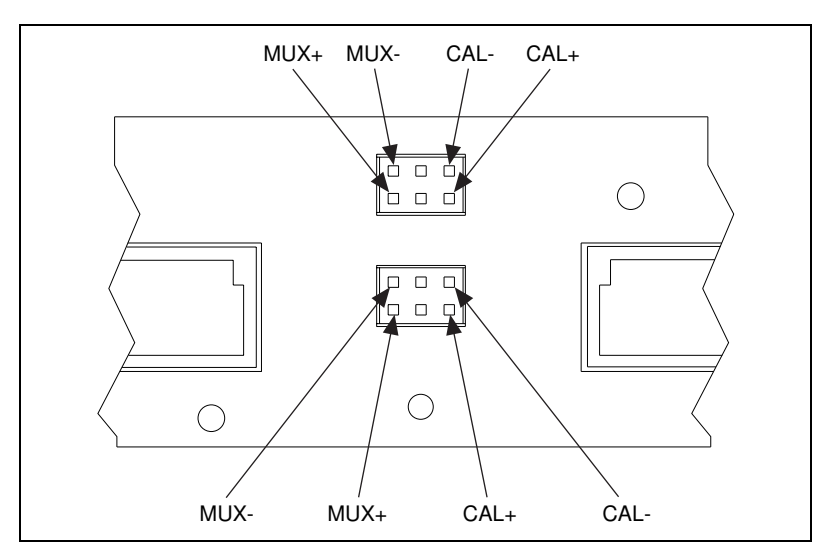

Figure 5-1. Analog Bus Receptacle Pin Assignment

## Gain and Offset Calibration

To determine the offset and gain calibration factors of the VXI-SC-1102 for a given gain, perform the following steps for a two-point calibration. For two-point calibration, it is best to use input voltages that correspond to the signal range of interest. For example, to measure bipolar voltages over the submodule's full input range, choose -9.9 V/G (negative full-scale) and +9.9 V/G (positive full-scale) as your two input voltages.

- 1. Select the desired channel. Set the channel gain to the desired gain.
- 2. Apply the input for the first calibration point. To select negative full scale as the calibration point, apply -9.9 V/G for an input voltage.
  - a. Apply the input voltage to the channel selected in Step 1.

#### **Note:** To make one of your calibration points the zero point, connect the positive and negative channel leads to one of the chassis ground pins on the front connector or terminal block.

b. Measure the input voltage with the DMM. Call the measured voltage input1.

## **Note:** If you are using a calibrator that supplies accurate voltages, you can simply use the known applied voltage for input1 instead of measuring.

- c. Measure the module output at the analog bus receptacle with the DMM. Call the measured voltage output1.
- 3. Repeat Step 2, applying the input for the second calibration point. Call the measured voltages input2 and output2. To select positive full scale as the calibration point, repeat Step 2 and apply +9.9 V/G.
- 4. You now have two pairs of voltages (input1, output1) and (input2, output2). Each pair consists of an input voltage and an output voltage.
- 5. Convert the output voltages from volt units to your VXI-MIO module binary unit. You must take into consideration the polarity of your VXI-MIO module, its resolution (12 bits or 16 bits), and gain. For example, if you are using the 12-bit VXI-MIO-64E-1 in bipolar mode with the gain set to  $G_{MIO}$ , your output voltages for the autozeroing option will be represented in binary units as given by the following formula:

$$Binary = \frac{Output}{5 \,\mathrm{V}} \bullet 2^{12} \bullet G_{MIO}$$

For other VXI-MIO modules, refer to the user manual to determine the appropriate formula.

- 6. You now have a new set of pairs referred to as voltage binary pairs (input1, bin\_output1) and (input2, bin\_output2). Pass these pairs to the SCXI\_Cal\_Constants function or VI as described in your software user documentation.
- Note: When you use 0 V and positive full-scale for your two calibration points, you eliminate the error at 0 V and at positive full-scale voltage. However, because of nonlinearity, the error at the negative full-scale voltage will be two times the nonlinearity error. This is also true for the positive full-scale voltage if you use the negative full-scale voltage and 0 V as your two calibration points.

When you make a measurement using LabVIEW, ComponentWorks, or VirtualBench, the driver automatically uses the calibration constants to correct the measured voltages.

When you use application development environments other than LabVIEW, ComponentWorks, or VirtualBench, you have the option to apply the calibration constants to measured voltages through the NI-DAQ API.

### Sample Program for Calibration

The following sample C program will help you calibrate the VXI-SC-1102. The calibration constants are stored only in NI-DAQ memory. The (input, output) voltage pairs read by a DMM must be entered by hand. Before this program is run, the NI-DAQ Configuration Utility must be run to configure the VXI-SC chassis and to configure the DAQ board which will be used to communicate with the VXI-SC-1102.

The program is written to work for a DAQ board, such as the VXI-MIO-64E-1, with a 5 V full-scale input.

```
#include <stdio.h>
#include <math.h>
#include <dataacq.h>
#define MIO_FULL_SCALE
                            5.0
                                                 /* valid for VXI-MIO-64E-1 */
#define N_VXI_SC_SLOTS
                            24
#define NIDAOMEM
                            0
#define ALL
                            -1
int
enterInt (char *prompt)
{
     short
          ret;
     int
           value;
```

```
do
     {
           fputs(prompt, stdout);
           fflush(stdin);
           ret = scanf("%d", &value);
     } while (!ret);
     return (value);
}
double
enterFloat (char *prompt)
{
     short
           ret;
     double
           value;
     do
     {
           fputs(prompt, stdout);
           fflush(stdin);
           ret = scanf("%lf", &value);
     } while (!ret);
     return (value);
}
void
main()
{
     int
           vxiChassisID,
           commPath,
           moduleSlot,
                                               /* slot of module to calibrate */
           moduleChan;
     short
           dummyRangeCode = 0,
           dummyDAQboard,
           dummyDAQchan = 0,
           dummyDAQgain = 1,
           dummyDAQrange;
                                               /* These dummy variables would be
                                                 used if the measurement actually
                                                 came from a DAQ board and not an
                                                 external DMM. */
```

```
double
     scale,
     gain,
     vInput1,
     vOutput1,
     vInput2,
     vOutput2,
     binOutput1,
     binOutput2,
     binOffset,
     gainerr,
     offset;
do
{
      vxiChassisID = enterInt ("\nEnter chassis ID of the VXI-SC chassis:");
} while (vxiChassisID < 1);</pre>
do
{
      moduleSlot = enterInt ("Enter slot of the VXI-SC-1102: ");
} while (moduleSlot < 1 || N_VXI_SC_SLOTS < moduleSlot);</pre>
do
{
      commPath
               = enterInt ("Enter device number of the DAQ board"
                                    "controlling the chassis: ");
} while (commPath < 0);</pre>
dummyDAQboard
                   = commPath;
dummyDAQrange
                    = MIO_FULL_SCALE / dummyDAQgain;
scale
                     = pow(2.0, 12.0) * dummyDAQgain / 10;
                                            /* factor for converting to format
                                              of 12-bit bipolar DAQ board */
SCXI_Reset (vxiChassisID, moduleSlot);
SCXI_Single_Chan_Setup (vxiChassisID, moduleSlot, 0, dummyDAQboard);
                                            /* This is necessary only so that
                                               SCXI_Change_Chan won't return
                                              an error. */
for (gain = 1; gain <= 100; gain = gain + 99)</pre>
{
      SCXI_Set_Gain (vxiChassisID, moduleSlot, ALL, gain);
                                           /* Set the gain on all channels. */
      for
          (moduleChan = 0; moduleChan < 32; moduleChan++)</pre>
      {
         SCXI_Change_Chan (vxiChassisID, moduleSlot, moduleChan);
                                           /* Select the channel. */
```

```
printf("Apply input voltage for point 1, channel %d, gain %.0f.\n"
       moduleChan, gain);,
vInput1
         = enterFloat ("Enter VXI-SC-1102 input voltage: ");
                               /* User enters vInput1. */
vOutput1 = enterFloat ("Enter VXI-SC-1102 output voltage: ");
                               /* User enters vOutput1. */
printf("Apply input voltage for point 2, channel %d, gain
       %.0f.\n",moduleChan, gain);
vInput2 = enterFloat ("Enter VXI-SC-1102 input voltage: ");
                               /* User enters vInput2. */
vOutput2 = enterFloat ("Enter VXI-SC-1102 output voltage: ");
                              /* User enters vOutput2. */
binOutput1= vOutput1*scale;
binOutput2= vOutput2*scale;
                              /* Convert to DAQ board's format. */
SCXI_Cal_Constants (vxiChassisID, moduleSlot, moduleChan,
                    2, NIDAQMEM, dummyRangeCode, gain,
                    dummyDAQboard, dummyDAQchan, dummyDAQgain, 1,
                    vInput1, binOutput1, vInput2, binOutput2,
                    &binOffset, &gainerr);
                               /* Calculate offset & gain error. */
offset = binOffset/scale;
                               /* Convert from DAQ board format. */
printf("Calculated offset %f V, gain ratio (actual/ideal) %f"
       "and stored in NI-DAQ memory.\n\n", offset, gainerr);
```

}

}

}

# **Specifications**

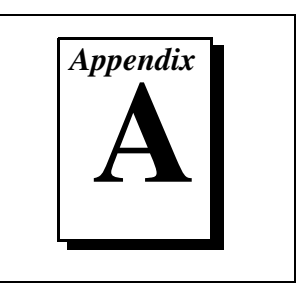

This appendix lists the specifications for the VXI-SC-1102. These specifications are typical at 25° C unless otherwise noted.

### **Analog Input**

### **Input Characteristics**

| Number of channels                            | . 32 differential                                  |
|-----------------------------------------------|----------------------------------------------------|
| Input signal ranges                           | .±100 mV (gain = 100) or ±10 V<br>(gain = 1)       |
| Max working voltage<br>(signal + common mode) | . Each input should remain<br>within ±10 V of CGND |
| Input damage level                            | . ±42 VAC peak or VDC                              |

Inputs protected...... CH<0..31>, CJSENSOR

### **Transfer Characteristics**

| Nonlinearity                        | 0.005% FSR   |
|-------------------------------------|--------------|
| Offset error                        |              |
| Gain = 1                            |              |
| After calibration                   | 150 µV max   |
| Before calibration                  | 600 µV       |
| Gain = 100                          |              |
| After calibration                   | 15 μV max    |
| Before calibration                  | 100 µV       |
| Gain error (relative to calibration | n reference) |
| Gain = 1                            |              |
| After calibration                   |              |
| Before calibration                  |              |

| Gain = 100         |                       |
|--------------------|-----------------------|
| After calibration  | 0.017% of reading max |
| Before calibration | 0.1% of reading       |

### **Amplifier Characteristics**

| Input in | pedance |
|----------|---------|
|----------|---------|

| Normal powered on> 1 G $\Omega$ |
|---------------------------------|
| Powered off10 k $\Omega$        |
| Overload10 kΩ                   |
| Input bias current±0.5 nA       |
| Input offset current±1.0 nA     |
| CMRR                            |
| 50 to 60 Hz, either gain110 dB  |
| 0 Hz, gain 175 dB min           |
| 0 Hz, gain 100100 dB min        |
| Output range±10 V               |
| Output impedance91 $\Omega$     |

### **Dynamic Characteristics**

| Bandwidth                             | 2 Hz     |
|---------------------------------------|----------|
| Scan interval (per channel, any gain) |          |
| 0.012%                                | 3 µs     |
| 0.0061%                               | 10 µs    |
| System noise (related to input        |          |
| Gain = 1                              | 50 µVrms |
| Gain = 100                            | 5 µVrms  |
|                                       |          |

### **Filters**

| Cutoff frequency (-3 dB) | 2 Hz  |
|--------------------------|-------|
| NMR (60 Hz)              | 40 dB |

| Step response (either gain) |      |
|-----------------------------|------|
| To 0.1%                     | 1 s  |
| To 0.01%                    | 10 s |

### Stability

| Recommended warm-up time       | 20 min.   |
|--------------------------------|-----------|
| Offset temperature coefficient |           |
| Gain = 1                       | 20 µV/°C  |
| Gain = 100                     | 1 µV/°C   |
| Gain temperature coefficient   | 10 ppm/°C |

## Physical

| Dimensions    | 115 by 273 mm                           |
|---------------|-----------------------------------------|
|               | (4.54 by 10.75 in.)                     |
| I/O connector | 50-pin male ribbon cable rear connector |
|               | 96-pin male DIN C front connector       |

### Environment

| Operating temperature | 0° to 50° C             |
|-----------------------|-------------------------|
| Storage temperature   | -55° to 150° C          |
| Relative humidity     | 5% to 90% noncondensing |

### **Power Requirements**

| 5 V supply              | . 15 mA max  |
|-------------------------|--------------|
| ±15 V supply (regulated |              |
| from ±24 V supply)      | . 150 mA max |

# **Customer Communication**

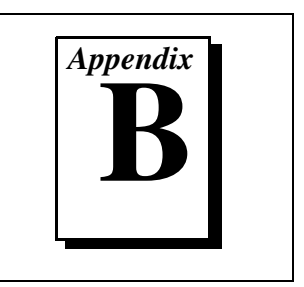

For your convenience, this appendix contains forms to help you gather the information necessary to help us solve your technical problems and a form you can use to comment on the product documentation. When you contact us, we need the information on the Technical Support Form and the configuration form, if your manual contains one, about your system configuration to answer your questions as quickly as possible.

National Instruments has technical assistance through electronic, fax, and telephone systems to quickly provide the information you need. Our electronic services include a bulletin board service, an FTP site, a Fax-on-Demand system, and e-mail support. If you have a hardware or software problem, first try the electronic support systems. If the information available on these systems does not answer your questions, we offer fax and telephone support through our technical support centers, which are staffed by applications engineers.

### **Electronic Services**

### **Bulletin Board Support**

National Instruments has BBS and FTP sites dedicated for 24-hour support with a collection of files and documents to answer most common customer questions. From these sites, you can also download the latest instrument drivers, updates, and example programs. For recorded instructions on how to use the bulletin board and FTP services and for BBS automated information, call (512) 795-6990. You can access these services at:

United States: (512) 794-5422 Up to 14,400 baud, 8 data bits, 1 stop bit, no parity United Kingdom: 01635 551422 Up to 9,600 baud, 8 data bits, 1 stop bit, no parity

France: 01 48 65 15 59 Up to 9,600 baud, 8 data bits, 1 stop bit, no parity

### **FTP Support**

To access our FTP site, log on to our Internet host, ftp.natinst.com, as anonymous and use your Internet address, such as joesmith@anywhere.com, as your password. The support files and documents are located in the / support directories.

# Fax-on-Demand Support

Fax-on-Demand is a 24-hour information retrieval system containing a library of documents on a wide range of technical information. You can access Fax-on-Demand from a touch-tone telephone at (512) 418-1111.

### E-Mail Support (currently U.S. only)

۰.

You can submit technical support questions to the applications engineering team through e-mail at the Internet address listed below. Remember to include your name, address, and phone number so we can contact you with solutions and suggestions.

support@natinst.com

### Fax and Telephone Support

National Instruments has branch offices all over the world. Use the list below to find the technical support number for your country. If there is no National Instruments office in your country, contact the source from which you purchased your software to obtain support.

|                  | Y Telephone     | Fax              |
|------------------|-----------------|------------------|
| Australia        | 03 9879 5166    | 03 9879 6277     |
| Austria          | 0662 45 79 90 0 | 0662 45 79 90 19 |
| Belgium          | 02 757 00 20    | 02 757 03 11     |
| Canada (Ontario) | 905 785 0085    | 905 785 0086     |
| Canada (Quebec)  | 514 694 8521    | 514 694 4399     |
| Denmark          | 45 76 26 00     | 45 76 26 02      |
| Finland          | 09 527 2321     | 09 502 2930      |
| France           | 01 48 14 24 24  | 01 48 14 24 14   |
| Germany          | 089 741 31 30   | 089 714 60 35    |
| Hong Kong        | 2645 3186       | 2686 8505        |
| Israel           | 03 5734815      | 03 5734816       |
| Italy            | 02 413091       | 02 41309215      |
| Japan            | 03 5472 2970    | 03 5472 2977     |
| Korea            | 02 596 7456     | 02 596 7455      |
| Mexico           | 5 520 2635      | 5 520 3282       |
| Netherlands      | 0348 433466     | 0348 430673      |
| Norway           | 32 84 84 00     | 32 84 86 00      |
| Singapore        | 2265886         | 2265887          |
| Spain            | 91 640 0085     | 91 640 0533      |
| Sweden           | 08 730 49 70    | 08 730 43 70     |
| Switzerland      | 056 200 51 51   | 056 200 51 55    |
| Taiwan           | 02 377 1200     | 02 737 4644      |
| U.K.             | 01635 523545    | 01635 523154     |

# **Technical Support Form**

Photocopy this form and update it each time you make changes to your software or hardware, and use the completed copy of this form as a reference for your current configuration. Completing this form accurately before contacting National Instruments for technical support helps our applications engineers answer your questions more efficiently.

If you are using any National Instruments hardware or software products related to this problem, include the configuration forms from their user manuals. Include additional pages if necessary.

| Name                                                 |
|------------------------------------------------------|
| Company                                              |
| Address                                              |
|                                                      |
| Fax ()Phone ()                                       |
| Computer brand Model Processor                       |
| Operating system (include version number)            |
| Clock speedMHz RAMMB Display adapter                 |
| Mouse yes no Other adapters installed                |
| Hard disk capacityMB Brand                           |
| Instruments used                                     |
|                                                      |
| National Instruments hardware product model Revision |
| Configuration                                        |
| National Instruments software product Version        |
| Configuration                                        |
| The problem is:                                      |
|                                                      |
|                                                      |
|                                                      |
|                                                      |
| List any error messages:                             |
|                                                      |
|                                                      |
| The following steps reproduce the problem:           |
|                                                      |
|                                                      |
|                                                      |
|                                                      |
|                                                      |

# VXI-SC-1102 Hardware and Software Configuration Form

Record the settings and revisions of your hardware and software on the line to the right of each item. Complete a new copy of this form each time you revise your software or hardware configuration, and use this form as a reference for your current configuration. Completing this form accurately before contacting National Instruments for technical support helps our applications engineers answer your questions more efficiently.

### **National Instruments Products**

| Application Software Version     |
|----------------------------------|
| PCMCIA Software Version          |
| Other Products                   |
| Computer make and model          |
| Microprocessor                   |
| Clock frequency                  |
| Type of video board installed    |
| Operating system                 |
| Operating system version         |
| Programming language             |
| Programming language version     |
| Other boards in system           |
| Base I/O address of other boards |
| DMA channels of other boards     |
| Interrupt level of other boards  |
|                                  |

# **Documentation Comment Form**

National Instruments encourages you to comment on the documentation supplied with our products. This information helps us provide quality products to meet your needs.

Title:VXI-SC-1102 User ManualEdition Date:February 1997Part Number:321385A-01

Please comment on the completeness, clarity, and organization of the manual.

If you find errors in the manual, please record the page numbers and describe the errors.

| Thank yo | ou for your help.                |         |                                  |
|----------|----------------------------------|---------|----------------------------------|
| Name _   |                                  |         |                                  |
| Title    |                                  |         |                                  |
| Company  | ·                                |         |                                  |
| Address  |                                  |         |                                  |
|          |                                  |         |                                  |
| Phone (  | )                                | Fax ()  |                                  |
|          |                                  |         |                                  |
| Mail to: | Technical Publications           | Fax to: | Technical Publications           |
|          | National Instruments Corporation | L       | National Instruments Corporation |
|          | 6504 Bridge Point Parkway        |         | (512) 794-5678                   |
|          | Austin, TX 78730-5039            |         |                                  |

| Prefix | Meaning | Value             |
|--------|---------|-------------------|
| p-     | pico-   | 10 <sup>-12</sup> |
| n-     | nano-   | 10-9              |
| μ-     | micro-  | 10-6              |
| m-     | milli-  | 10-3              |
| k-     | kilo-   | 10 <sup>3</sup>   |
| М-     | mega-   | 106               |
| G-     | giga-   | 10 <sup>9</sup>   |

### Numbers/Symbols

| +5 V | +5 volt signal      |
|------|---------------------|
| 0    | degrees             |
| Ω    | ohms                |
| %    | percent             |
| ±    | plus or minus       |
| A    |                     |
| AC   | alternating current |
| A/D  | analog-to-digital   |

Glossary

| ADC                           | analog-to-digital converter-an electronic device, often an integrated circuit, that converts an analog voltage to a digital number                                                                                                    |
|-------------------------------|----------------------------------------------------------------------------------------------------|
| amplification                 | a type of signal conditioning that improves accuracy in the resulting<br>digitized signal and reduces noise                                                                                                    |
| API                           | application programming interface                                                                                                    |
| В                             |                                                                                                    |
| bus                           | the group of conductors that interconnect individual circuitry in a computer. Typically, a bus is the expansion vehicle to which I/O or other devices are connected. Examples of PC buses are the AT bus, NuBus, Micro Channel, and EISA bus.                                |
| C                             |                                                                                                    |
| C                             | Celsius                                                                                                    |
| CGND                          | chassis ground signal                                                                                                    |
| channel                       | pin or wire lead to which you apply or from which you read the analog<br>or digital signal. Analog signals can be single-ended or differential. For<br>digital signals, you group channels to form ports. Ports usually consist<br>of either four or eight digital channels. |
| CH<031> -                     | negative input channels 0 through 31                                                                                                    |
| CH<031>+                      | positive input channels 0 through 31                                                                                                    |
| CJSENSOR                      | cold-junction sensor                                                                                                    |
| cold-junction<br>compensation | a method of compensating for inaccuracies in thermocouple circuits                                                                                                    |

### D

| DAQ | data acquisition–(1) collecting and measuring electrical signals from     |
|-----|---------------------------------------------------------------------------|
|     | sensors, transducers, and test probes or fixtures and inputting them to a |
|     | computer for processing; (2) collecting and measuring the same kinds      |
|     | of electrical signals with A/D and/or DIO boards plugged into a           |

|                         | computer, and possibly generating control signals with D/A and/or DIO boards in the same computer                                                                                                    |
|-------------------------|----------------------------------------------------------------------------------------------------|
| DC                      | direct current                                                                                                    |
| DIFF                    | differential configuration                                                                                                    |
| differential input      | an analog input consisting of two terminals, both of which are isolated<br>from computer ground, whose difference is measured                                                                                                    |
| drivers/driver software | software that controls a specific hardware device such as a DAQ board                                                                                                    |
| F                       |                                                                                                    |
| filtering               | a type of signal conditioning that allows you to filter unwanted signals<br>from the signal you are trying to measure                                                                                                    |
| G                       |                                                                                                    |
| G                       | gain—the factor by which a signal is amplified, sometimes expressed in decibels                                                                                                    |
| н                       |                                                                                                    |
| hex                     | hexadecimal                                                                                                    |
| Hz                      | hertz                                                                                                    |
| I                       |                                                                                                    |
| in.                     | inches                                                                                                    |
| input impedance         | the measured resistance and capacitance between the input terminals of a circuit                                                                                                    |
| instrument driver       | a set of high-level software functions that controls a specific VXI or RS-232 programmable instrument or a specific plug-in DAQ board. Instrument drivers are available in several forms, ranging from a function callable language to a virtual instrument (VI) in LabVIEW. |

### L

| logical address | An 8-bit number that uniquely identifies each VXIbus device in a system. It defines the A16 register addresses of a device, and indicates Commander and Servant relationships.                                                                                                    |
|-----------------|----------------------------------------------------------------------------------------------------|
| LSB             | least significant bit                                                                                                    |
| Μ               |                                                                                                    |
| mainframe       | The chassis of a VXIbus system that mechanically contains VXI<br>modules inserted into the backplane, ensuring that connectors fit<br>properly and that adjacent modules do not contact each other. It also<br>provides cooling airflow, and ensures that modules do not disengage<br>from the backplane due to vibration or shock.                                                            |
| MB              | megabytes of memory                                                                                                    |
| MIO             | multifunction I/O                                                                                                    |
| MSB             | most significant bit                                                                                                    |
| mux             | multiplexer—a switching device with multiple inputs that sequentially<br>connects each of its inputs to its output, typically at high speeds, in<br>order to measure several signals with a single analog input channel                                                                                                    |
| Ν               |                                                                                                    |
| NC              | not connected (signal)                                                                                                    |
| noise           | an undesirable electrical signal—Noise comes from external sources<br>such as the AC power line, motors, generators, transformers,<br>fluorescent lights, soldering irons, CRT displays, computers, electrical<br>storms, welders, radio transmitters, and internal sources such as<br>semiconductors, resistors, and capacitors. Noise corrupts signals you<br>are trying to send or receive. |
| R               |                                                                                                    |
| RMA             | Return Material Authorization                                                                                                    |

| rms                   | root mean square                                                                                                    |
|-----------------------|----------------------------------------------------------------------------------------------------|
| S                     |                                                                                                    |
| S/s                   | samples per second                                                                                                    |
| signal conditioning   | the manipulation of signals to prepare them for digitizing                                                                                                    |
| slot                  | A position where a module can be inserted into a VXIbus backplane.<br>Each slot provides the 96-pin J connectors to interface with the board<br>P connectors. A slot can have one, two, or three connectors.     |
| т                     |                                                                                                    |
| thermocouple          | a temperature sensor created by joining two dissimilar metals. The<br>junction produces a small voltage as a function of the temperature.                                                                        |
| transducer excitation | a type of signal conditioning that uses external voltages and currents to<br>excite the circuitry of a signal conditioning system into measuring<br>physical phenomena                                           |
| ۷                     |                                                                                                    |
| V                     | volts                                                                                                    |
| V <sub>em</sub>       | common-mode voltage                                                                                                    |
| VDC                   | volts, direct current                                                                                                    |
| $V_{\mathrm{diff}}$   | differential voltage                                                                                                    |
| VI                    | virtual instrument                                                                                                    |
| V <sub>IH</sub>       | volts, input high                                                                                                    |
| V <sub>IL</sub>       | volts, input low                                                                                                    |
| V <sub>in</sub>       | volts in                                                                                                    |
| VISA                  | a new driver software architecture developed by National Instruments<br>to unify instrumentation softwareGPIB, DAQ, and VXI. It has been<br>accepted as a standard for VXI by the VXIplug&play Systems Alliance. |

#### Glossary

| V <sub>OH</sub>  | volts, output high                                                     |
|------------------|------------------------------------------------------------------------|
| V <sub>OL</sub>  | volts, output low                                                      |
| VXIbus           | VMEbus eXtensions for Instrumentation                                  |
| VXIplug&play     | A group of VXI developers dedicated to making VXI devices as           |
| Systems Alliance | easy to use as possible, primarily by simplifying software development |
| W                |                                                                        |

| waveform | a time-varying phy | ysical phenomenon, | often measured in vo | ltage |
|----------|--------------------|--------------------|----------------------|-------|
|----------|--------------------|--------------------|----------------------|-------|

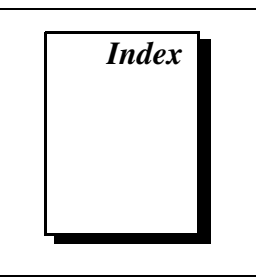

### Numbers

+5 V signal (table), 3-3

### A

address handler, 4-2 analog circuitry, 4-3 analog input channels, 4-3 analog output, 4-3 analog input specifications, A-1 to A-2 amplifier characteristics, A-2 dynamic characteristics, A-2 input characteristics, A-1 transfer characteristics, A-1 to A-2 analog output, 4-3

### B

bulletin board support, B-1

### C

calibration, 5-1 to 5-7 equipment requirements, 5-1 to 5-2 gain and offset calibration, 5-2 to 5-4 overview, 5-1 sample program, 5-4 to 5-7 CGND signal (table), 3-3 CH31+ through CH0+ signals (table), 3-3 CH31- through CH0- signals (table), 3-3 channel input signal connections, 3-3 to 3-4 common-mode input signal range, 3-4 differential input signal range, 3-3 exceeding input levels and ranges (warning), 3-4 signal terminals, 3-3 Channel Register, 4-2 CJSENSOR signal cold-junction sensor connection, 3-6 description (table), 3-3 exceeding overvoltage protection (warning), 3-6 cold-junction sensor connection, 3-6 common-mode input signal range, 3-4 ComponentWorks application software, 1-4 Configuration Register, 4-2 current-loop receivers, installing, 2-3 customer communication, ix, B-1 to B-2

### D

differential input signal range, 3-3 digital control circuitry, 4-2 documentation conventions used in manual, viii National Instruments documentation, ix organization of manual, vii-viii

### E

EEPROM Register, 4-2 electronic support services, B-1 to B-2 e-mail support, B-2 environment specifications, A-3 equipment, optional, 1-6

### F

Fax-On-Demand support, B-2 filler panel, 1-2

© National Instruments Corporation

Index

filter specifications, A-2 to A-3 floating signal connection referenced to chassis ground (figure), 3-6 front connector pin assignments (figure), 3-2 FTP support, B-1

### G

gain and offset calibration, 5-2 to 5-4 Gain Register, 4-2 ground-referencing signals, 3-4 floating signal connection referenced to chassis ground (figure), 3-6 ground-referenced signal connection (figure), 3-5

### H

hardware installation. See installation.

### I

input damage level, exceeding (warning), 3-4 installation, 2-1 to 2-4 current-loop receivers, 2-3 hardware installation, 2-4 parts locator diagram, 2-2 unpacking the VXI-SC-1102, 1-6

#### L

LabVIEW application software, 1-3 LabWindows/CVI application software, 1-4

#### М

manual. *See* documentation. Module ID Register, 4-2

#### Ν

NI-DAQ driver software, 1-4 to 1-5

#### Ρ

parts locator diagram, 2-2 physical specifications, A-3 pins front connector pin assignments (figure), 3-2 front connector signal descriptions (table), 3-3 power requirements, A-3

#### R

requirements for getting started, 1-3 resistors bent and trimmed resistor (figure), 2-3 disconnecting signals before installing (warning), 2-3 installing current-loop receivers, 2-3

### S

scan interval, minimum, 4-3 settling time (note), 4-3 signal connections, 3-1 to 3-6 channel input signal connections, 3-3 to 3-4 cold-junction sensor connection, 3-6 front connector pin assignments (figure), 3-2 ground-referencing signals, 3-4 floating signal connection referenced to chassis ground (figure), 3-6 ground-referenced signal connection (figure), 3-5 signal descriptions (table), 3-3 static electricity damage (caution), 3-1 signal terminals for input channels, 3-3 software programming choices, 1-3 to 1-5 National Instruments application software, 1-3 to 1-4 NI-DAQ driver software, 1-4 to 1-5

VXIplug&play instrument driver, 1-5 specifications, A-1 to A-3 analog input, A-1 to A-2 amplifier characteristics, A-2 dynamic characteristics, A-2 input characteristics, A-1 transfer characteristics, A-1 to A-2 environment, A-3 filters, A-2 to A-3 physical, A-3 power requirements, A-3 stability, A-3 stability specifications, A-3 Status Register, 4-2

### T

technical support, B-1 to B-2 telephone and fax support, B-2 temperature sensor, 4-3 theory of operation, 4-1 to 4-3 analog circuitry, 4-3 analog input channels, 4-3 analog output, 4-3 block diagram of VXI-SC-1102, 4-1 digital control circuitry, 4-2 functional overview, 4-1 to 4-2 VXIbus interface, 4-2

#### U

unpacking the VXI-SC-1102, 1-6

#### V

VirtualBench application software, 1-4 VXI signal conditioning system (figure), 1-1 VXIbus interface, 4-2 VXIplug&play instrument driver, 1-5 VXI-SC-1000 carrier module, 1-2 VXI-SC-1102 features, 1-2. *See also* theory of operation. optional equipment, 1-6 parts locator diagram, 2-2 requirements for getting started, 1-3 software programming choices, 1-3 to 1-5 National Instruments application software, 1-3 to 1-4 NI-DAQ driver software, 1-4 to 1-5 VXIplug&play instrument driver, 1-5 unpacking, 1-6 VXI signal conditioning system (figure), 1-1